# ■WEB研修・会議に参加するには■

※当センターのWeb配信システムは「Cisco社 Webex」を使用します。 (Webexのライセンス [アカウント] は必要ありません。)

## 【WEB研修・会議が行える推奨環境】

■端末(インターネット接続が可能なPC,スマートフォン、タブレット)

◆PC: ブラウザ又は専用アプリが必要

◆モバイル端末(スマートフォン・タブレット):専用アプリが必要

■スピーカー(聞く: PC附属のもの、イヤホン【自席の場合推奨】)

■マイク(話す:Webカメラに内蔵、ヘッドセットなど)

■カメラ(映す:PC内蔵カメラ、Webカメラなど)

## 【WebexによるWEB研修・会議に参加するには】

※ Webブラウザ(「Microsoft Edge」、「Google Chrome」、「Firefox」など)での参加方法 (⇒参照:1.ブラウザから参加する場合:P2 )

※Webex専用アプリでの参加方法

専用アプリで参加した場合、ブラウザで参加するよりも視認性や機能が向上し、快適に研修・会議に参加する ことができます。専用アプリのインストールができるか社内規定をご確認ください。

初めてインストールされる場合は、5分~10分程の時間がかかりますので余裕をもってご参加いただくようお願いいたします。

(⇒参照: 2 – 1.Webexアプリを使用して参加する場合: P4)

(⇒参照: 2 – 2.Webexアプリで氏名・メールアドレスを変更する場合: P9)

※モバイル端末での参加方法

モバイル端末で参加した場合、専用アプリのダウンロードが必須となる他、画面構成や操作がPCと異なります。 (⇒参照:3.モバイル端末を利用して参加する場合:P10)

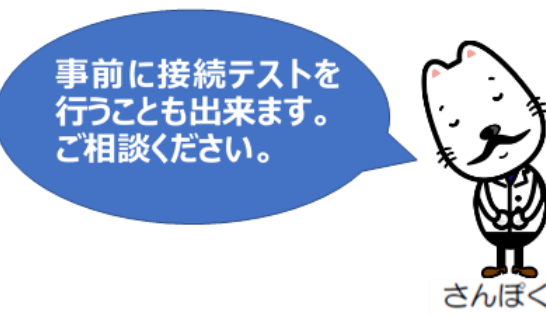

# 1. ブラウザから参加する場合

# 【1 招待メールの URL をクリック】

当センターから案内させていただいているメールを開き、以下の画面を参照に操作してください。 ※画面はお使いのメールソフトによって異なります。掲載イメージは「Outlook」です。

| Attttt@sannkakusannkaku   岩手産保センター     O月△日(ロ)~研修会のWEB研修会について                                |                 |
|----------------------------------------------------------------------------------------------|-----------------|
| ○○会社<br>△△ ×× 様                                                                              | 招待メールに          |
| この度は、〇月△日(口)~研修会の WEB 研修会にお申込みいただきまして、族にありがとうございました。                                         | ミーティングに参加する     |
| 当センターの WEB 研修で使用するシステムは Cisco 社「Webex ミーティング」になります。<br>Webex の研修会へ参加する際は、下記 URL より入っていただきます。 | 2-7429129/11970 |
| 件名:○月△日(□)~研修会<br>日時:○月△日(□)13:30~16:30<br>開始時間:13:30                                        | と表示されている場合は     |
| RL:<br>ttps:// トレート・・・・・・・・・・・・・・・・・・・・・・・・・・・・・・・・・・・                                       | ミーティングに参加する     |
| ※注意事項<br>当センター主催 WEB 研修会全てに関して、あらゆる手段を問わず、録画(スクリーンショット等を含む)撮影は禁止します。                         |                 |
| ※#ebex ミーティングへの入室説明                                                                          |                 |

#### 【2 ブラウザから参加を選択し、遷移後の最初の画面で情報を入力し参加する】

※画面はお使いのブラウザによって異なります。掲載イメージは「GoogleChrome」です。

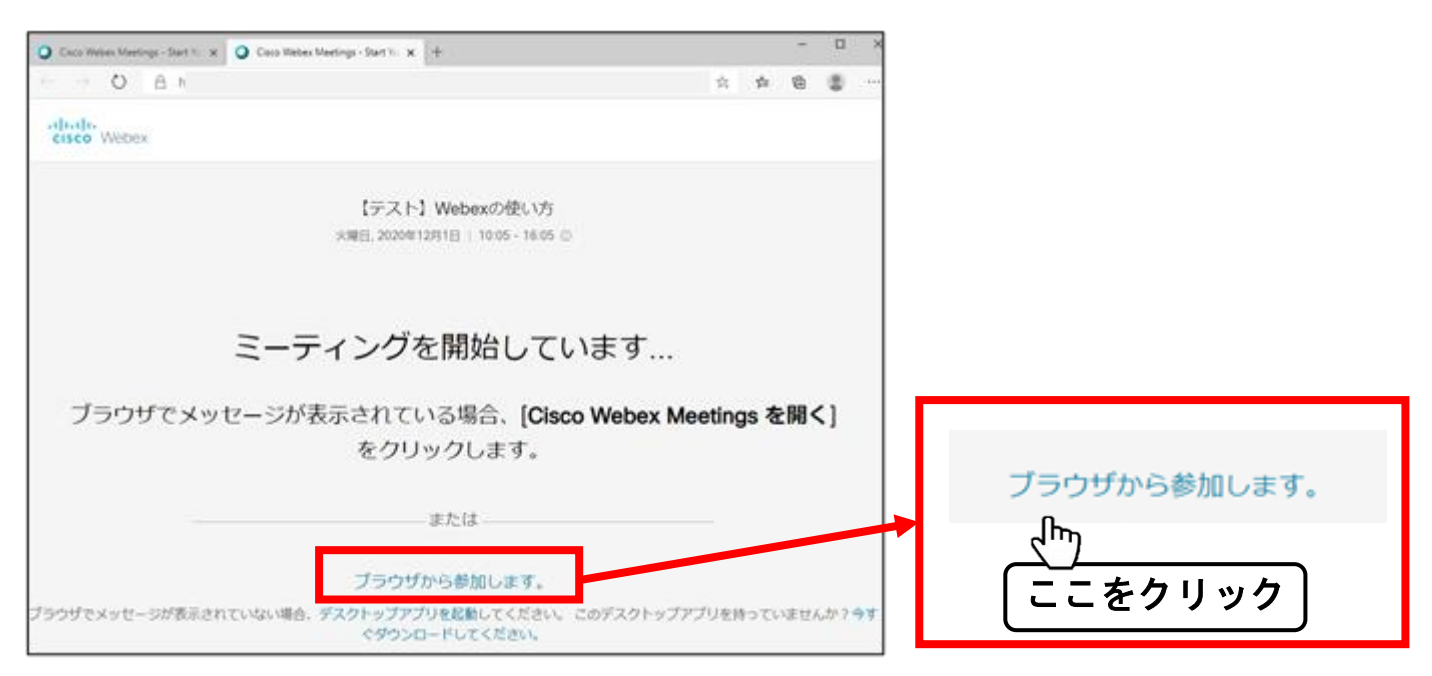

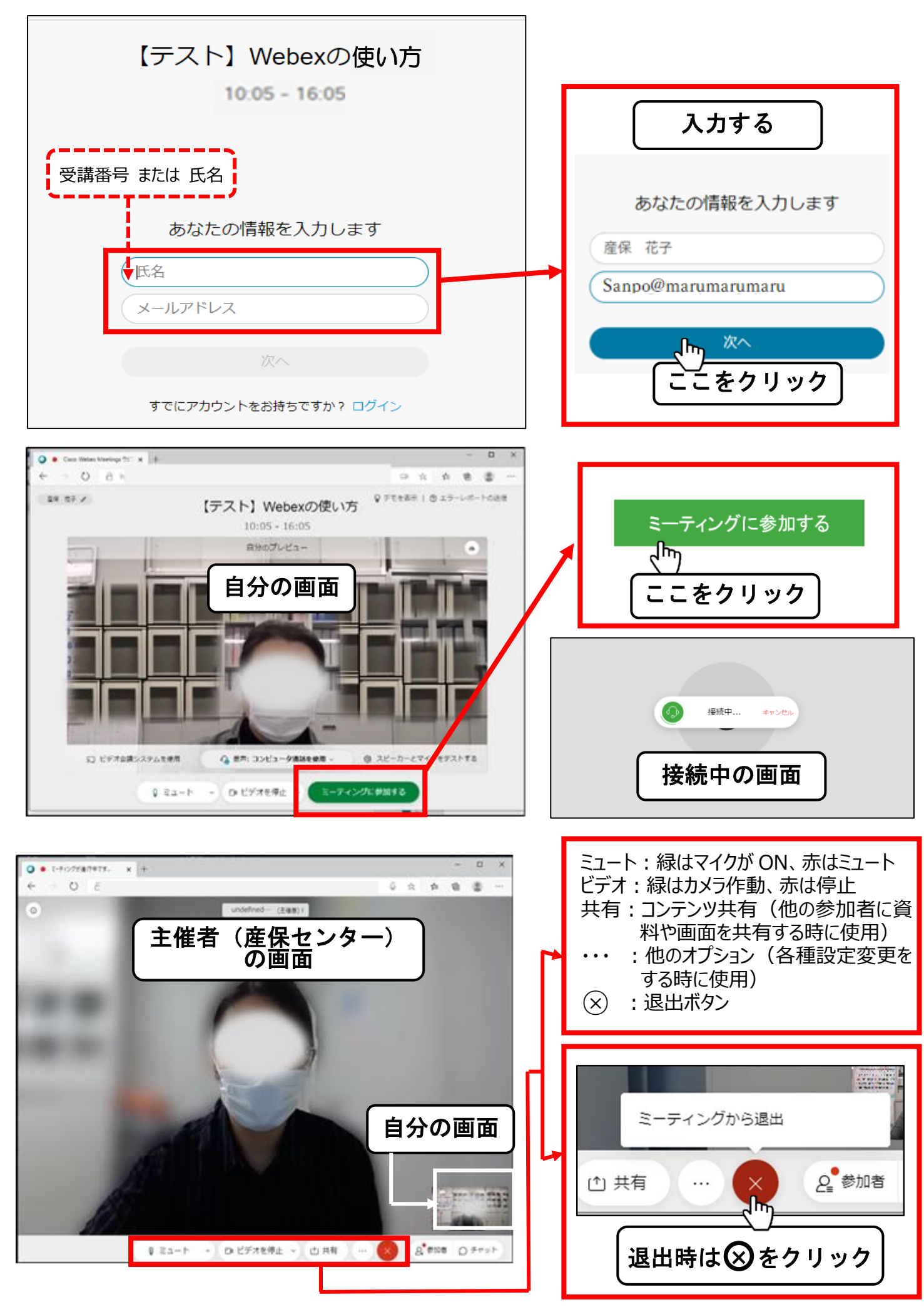

## 2-1. Webexアプリを使用して参加する場合

### この手順でアプリのダウンロード・インストールを行うことができます。 【1-① 招待メールの URL をクリック】

当センターの案内メールを開き、以下の画面の順番に操作してください。

#### ※ 画面はお使いのメールソフトによって異なります。掲載イメージは「Outlook」です。

| T Attttt@sannkakusannkaku <sub>岩手産保センター</sub><br>O月△日(□) ~研修会のWEB研修会について                     |
|----------------------------------------------------------------------------------------------|
| OO会社<br>△△ ×× 様                                                                              |
| この度は、〇月△日(口)~研修会の WEB 研修会にお申込みいただきまして、誠にありがとうございました。                                         |
| 当センターの WEB 研修で使用するシステムは Cisco 社「Webex ミーティング」になります。<br>Webex の研修会へ参加する際は、下記 URL より入っていただきます。 |
| 件名:○月△日(□)~研修会<br>日時:○月△日(□)13:30~16:30<br>開始時間:13:30                                        |
|                                                                                              |
| ミーティング番号 (アクセスコード):176 010 7497<br>ミーティングパスワード:2rHYPDQwM23                                   |
| ※注意事項<br>当センター主催 WEB 研修会全てに関して、あらゆる手段を問わず、録画(スクリーンショット等を含む)撮影は禁止します。                         |
| ※Webex ミーティングへの入室説明                                                                          |

## 【1-② 招待メールの ミーティングに参加する をクリック】

| ✓ ##<br>U<br>©###<br>0 ## | ・ ? 他の予定 • × #点 • 副 和小田時和宝 • 同 予定表<br>2020/11/20 (月) 11:11<br>undefined岩手座菜保健総合支援センター <<br>(テスト)Webexの始め方<br>R種<br>のつつつつつつつつつつ<br>DTCEN、<br>109イムソーンCADUT、200曲が現在れまた。最初に可規れたたたかがム ソーンは Asa/Tokyo | p>           |             |
|---------------------------|----------------------------------------------------------------------------------------------------|--------------|-------------|
| 84                        | Webex_Meeting.ks 。<br>8 KB<br>2020年11月30日月曜日 11:15-12:15                                                                                                    |              | -           |
| 11                        | - 192315mbbac的総合方<br>- Mape://p:<br>- undefined世界星展年時代合文派モンター                                                                                                    | 50           |             |
| u                         | ndefined 岩手産業保健総合支援センター が Webex ミーティングに                                                                                                    | しなたを招待しています。 |             |
| 111 111                   | ーティング番号 (アクセスコード): 176 010 7497<br>ニーティングパスワード: 2rHvPDQxM23                                                                                                    |              | ミーティングに参加する |
| 2                         | 020年11月30日<br>1:15   (UTC+09:00) 大臣, 礼幌. 東京   1 時間                                                                                                    |              | ここをクリック     |
| 1                         | ミーティングに参加する                                                                                                    |              |             |

### 【2 今すぐダウンロードを選択しインストールを行い、情報を入力して参加する】

※画面はお使いのブラウザによって異なります。掲載イメージは「GoogleChrome」です。

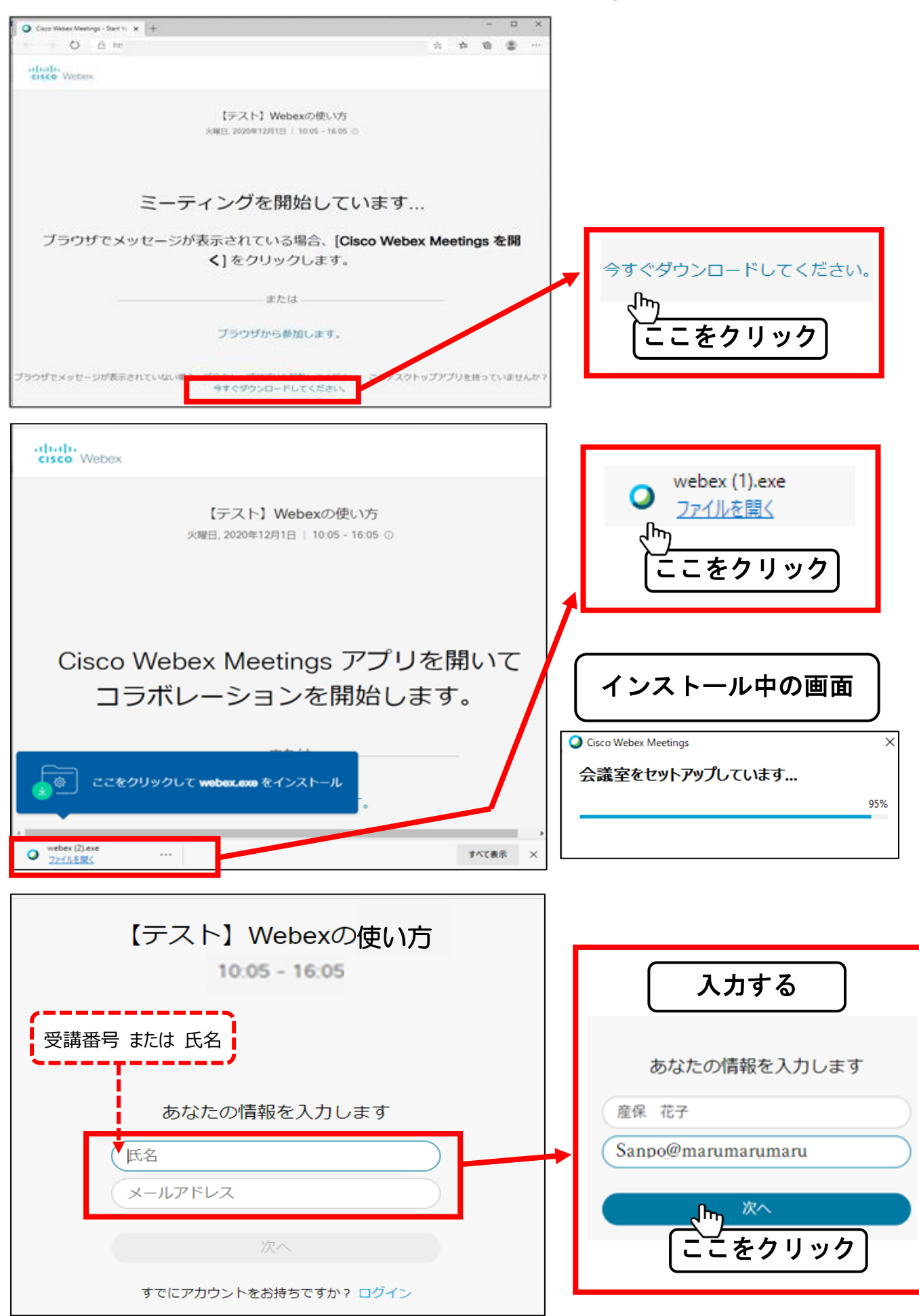

# 【3 Webexアプリの画面】

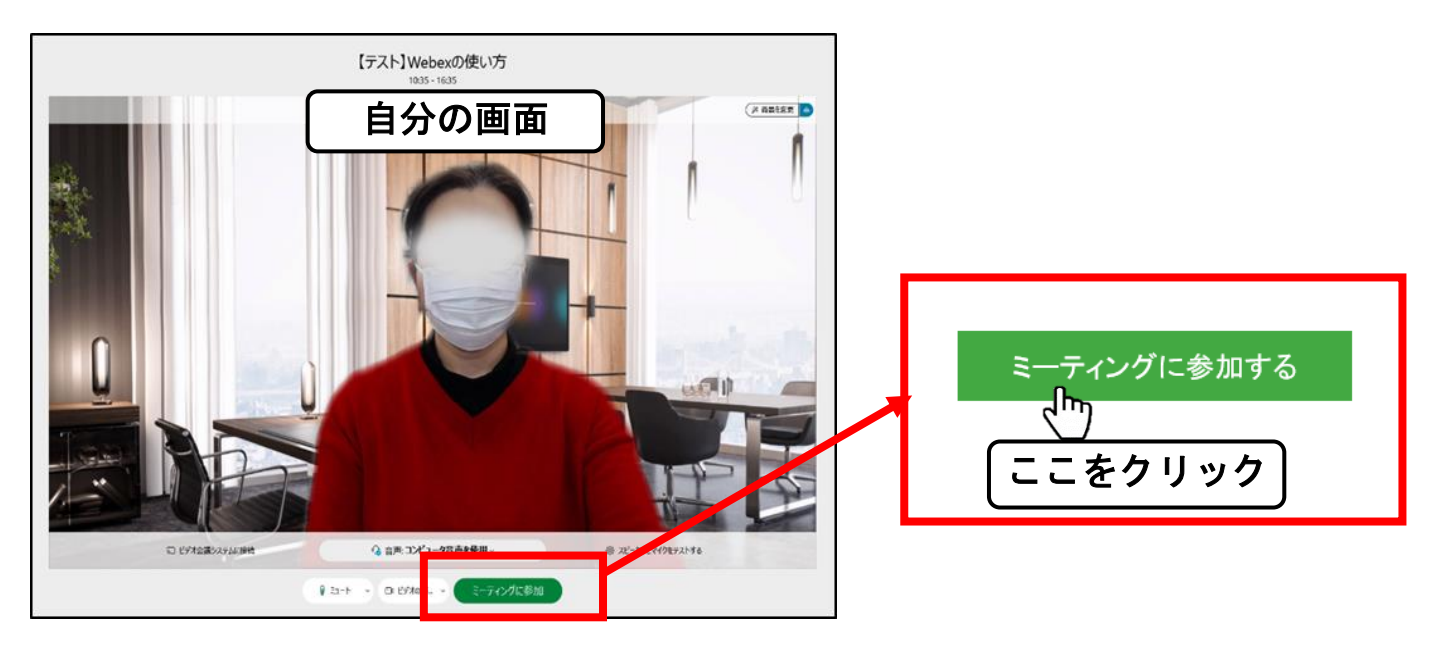

#### 【画面はグリッドビューです】

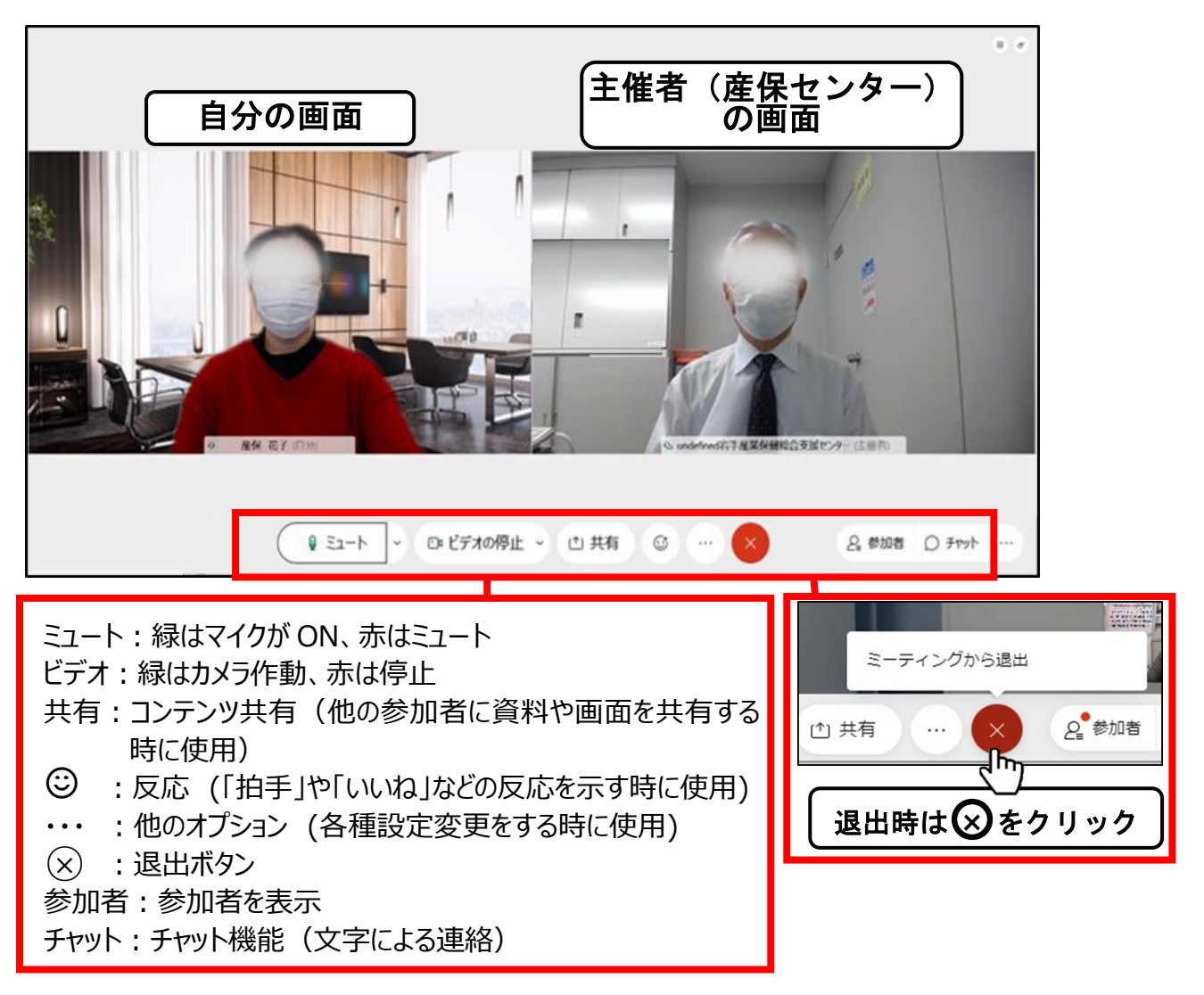

【画面の切換えボタンで発信者ビデオビューにすることができます】

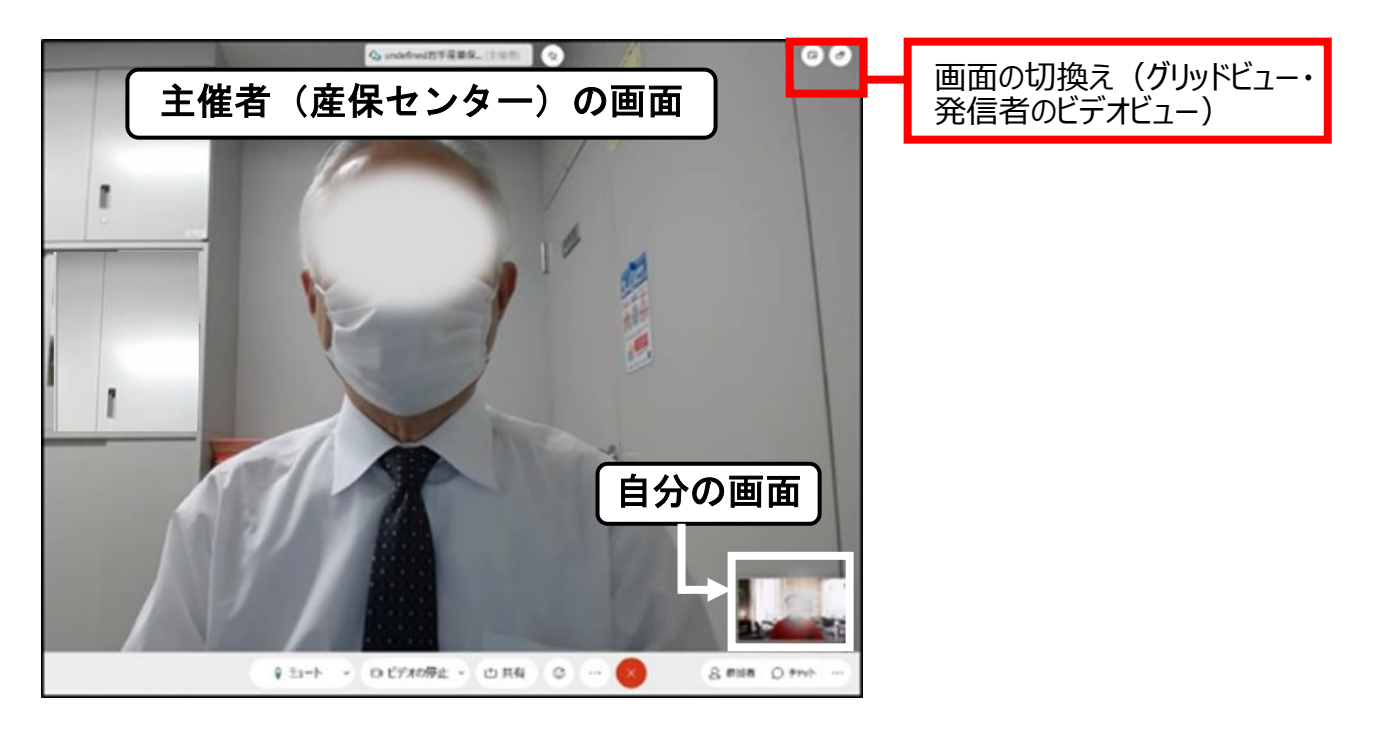

【4 Webex アプリをインストール後の参加画面】
ミーティングに参加するをクリックすると、以下のメッセージが出るので、
開くをクリックして参加する。

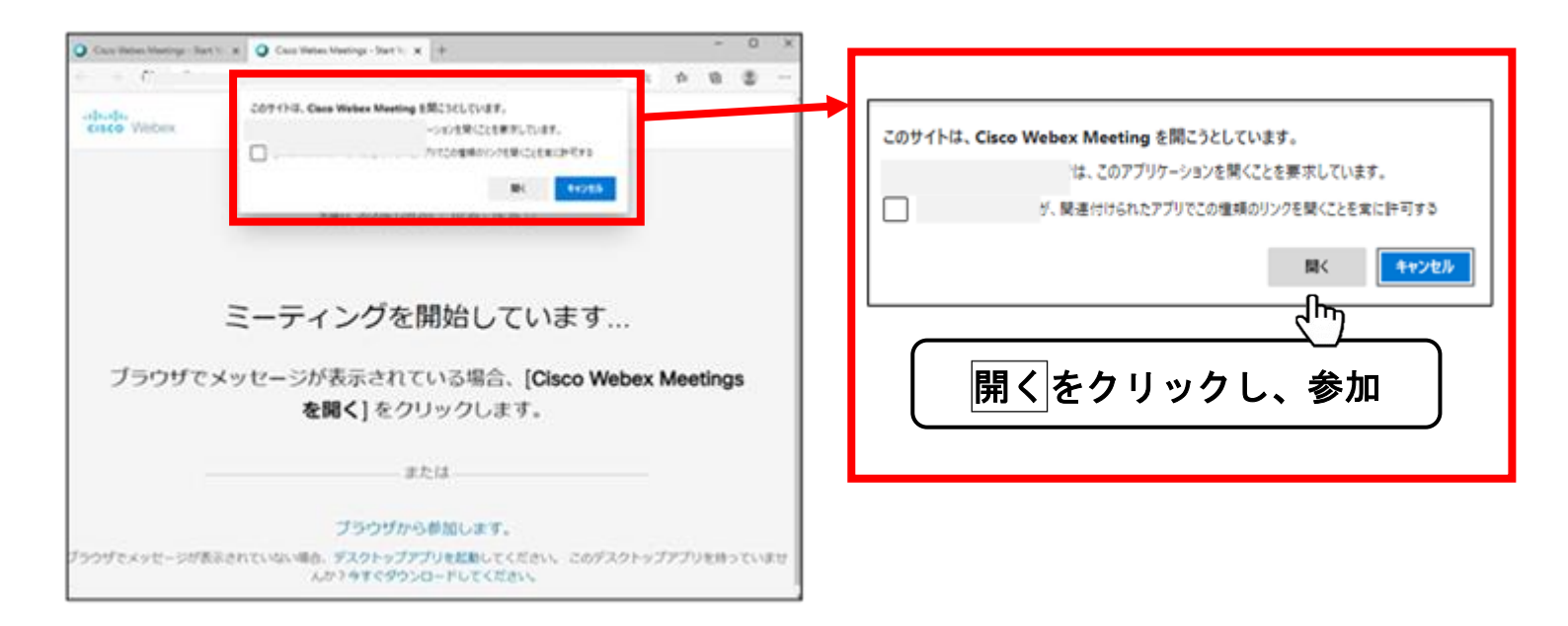

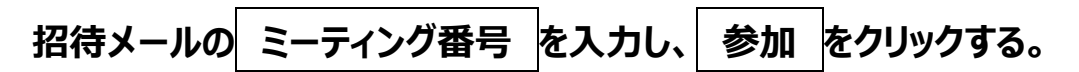

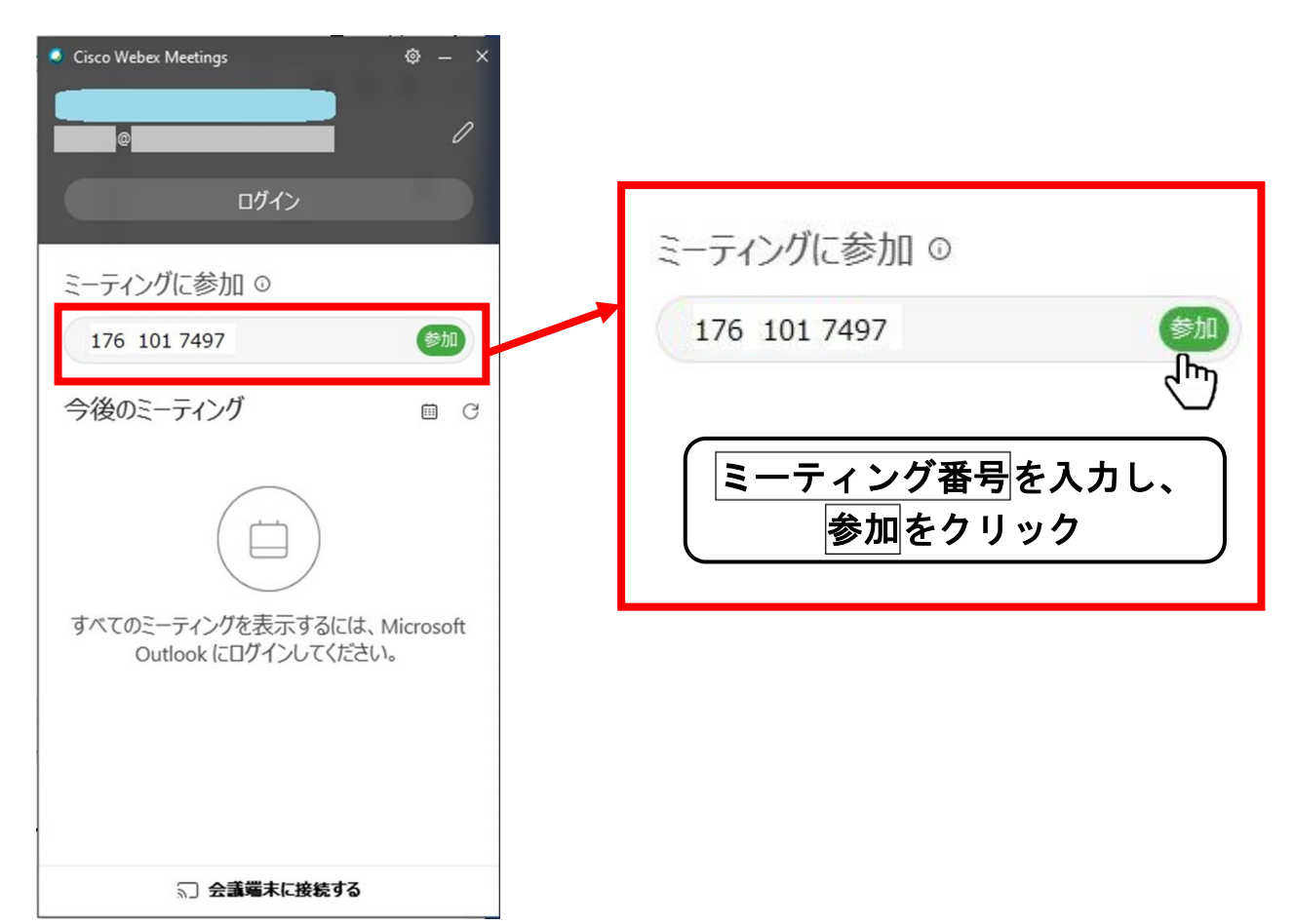

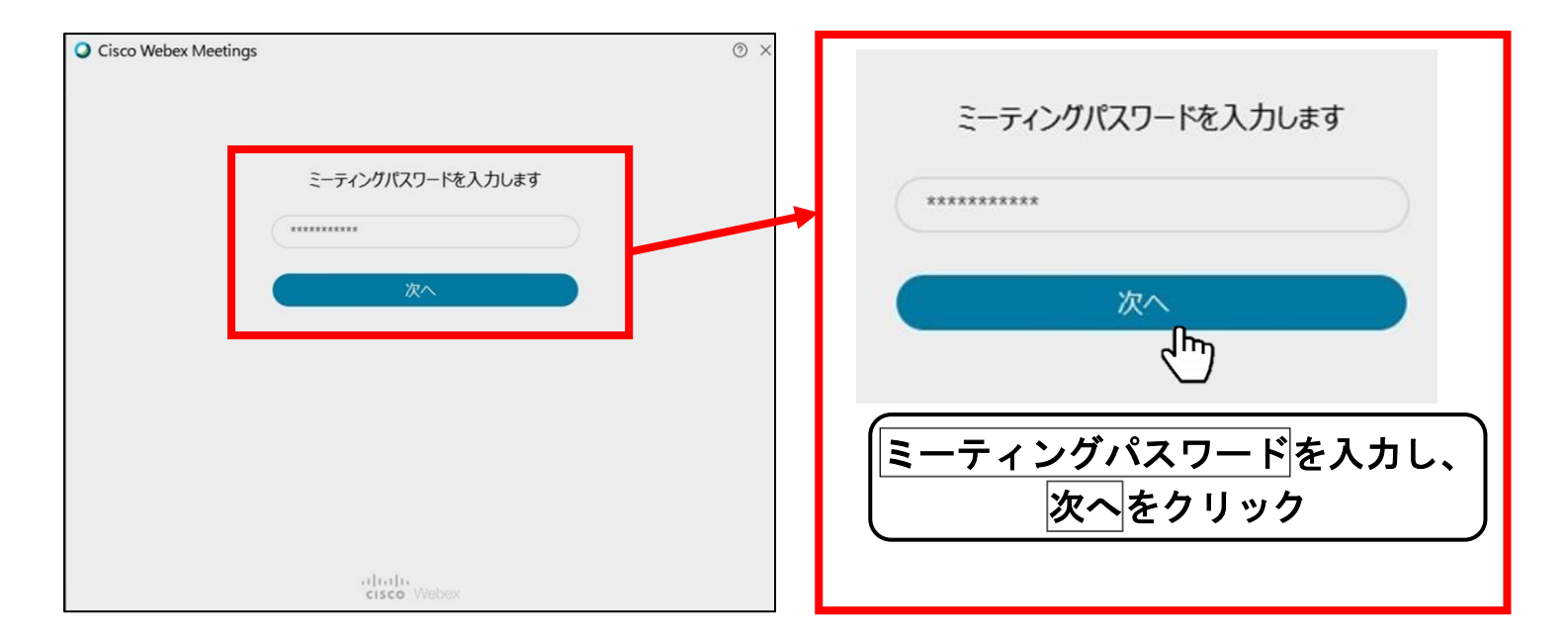

# 2-2. Webexアプリで氏名・メールアドレスを変更する場合

#### 専用アプリを起動させ、鉛筆マークをダブルクリック

| ・ Cisco Webex Meetings<br>テスト<br>test@test.jp | © – × |
|-----------------------------------------------|-------|
| ログイン                                          |       |
| ミーティングに参加 ©                                   |       |
| ミーティング情報を入力                                   |       |
| 今後のミーティング                                     |       |
| 2020年12月7日 茴                                  | G     |
| ミーティングがありません。                                 |       |
| 5〕 会議端末に接続する                                  |       |

#### 氏名又はメールアドレスを変更し、アプリ内の余白をクリック

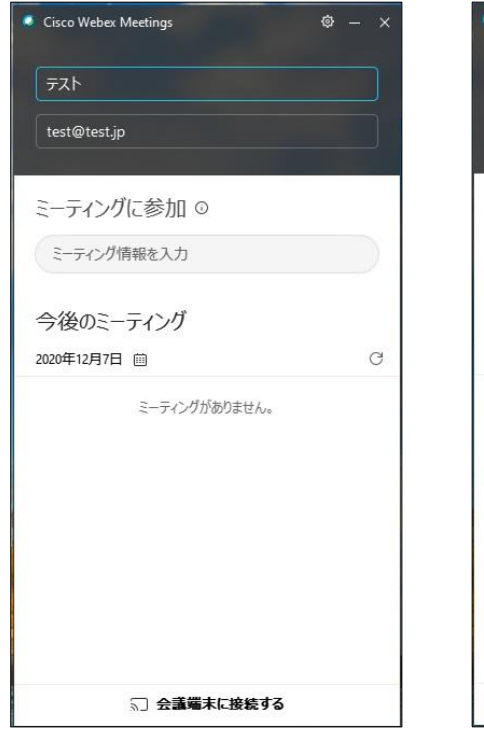

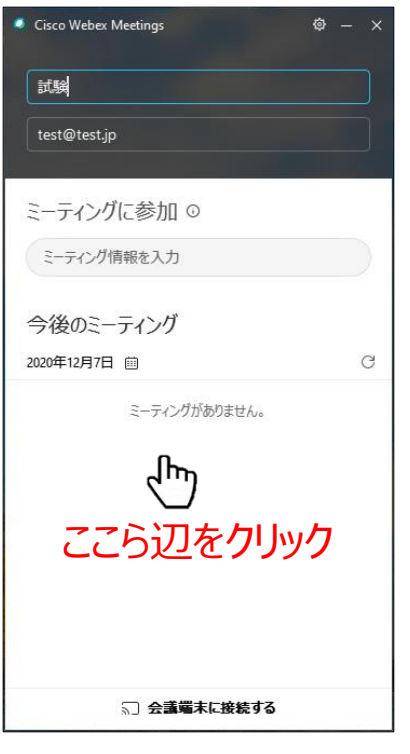

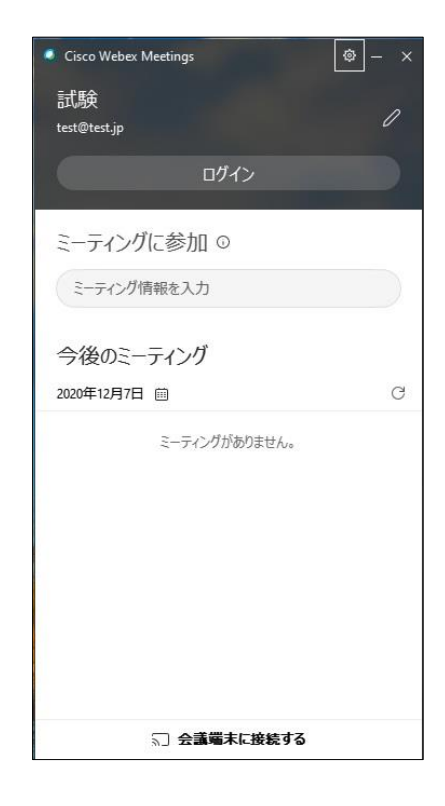

# 3. モバイル端末を利用して参加する場合

### 【1 アプリのインストール】

**Google Play**又は**App Sore**から「**Cisco Webex Meetings**」を インストールする

#### 【2 参加方法】

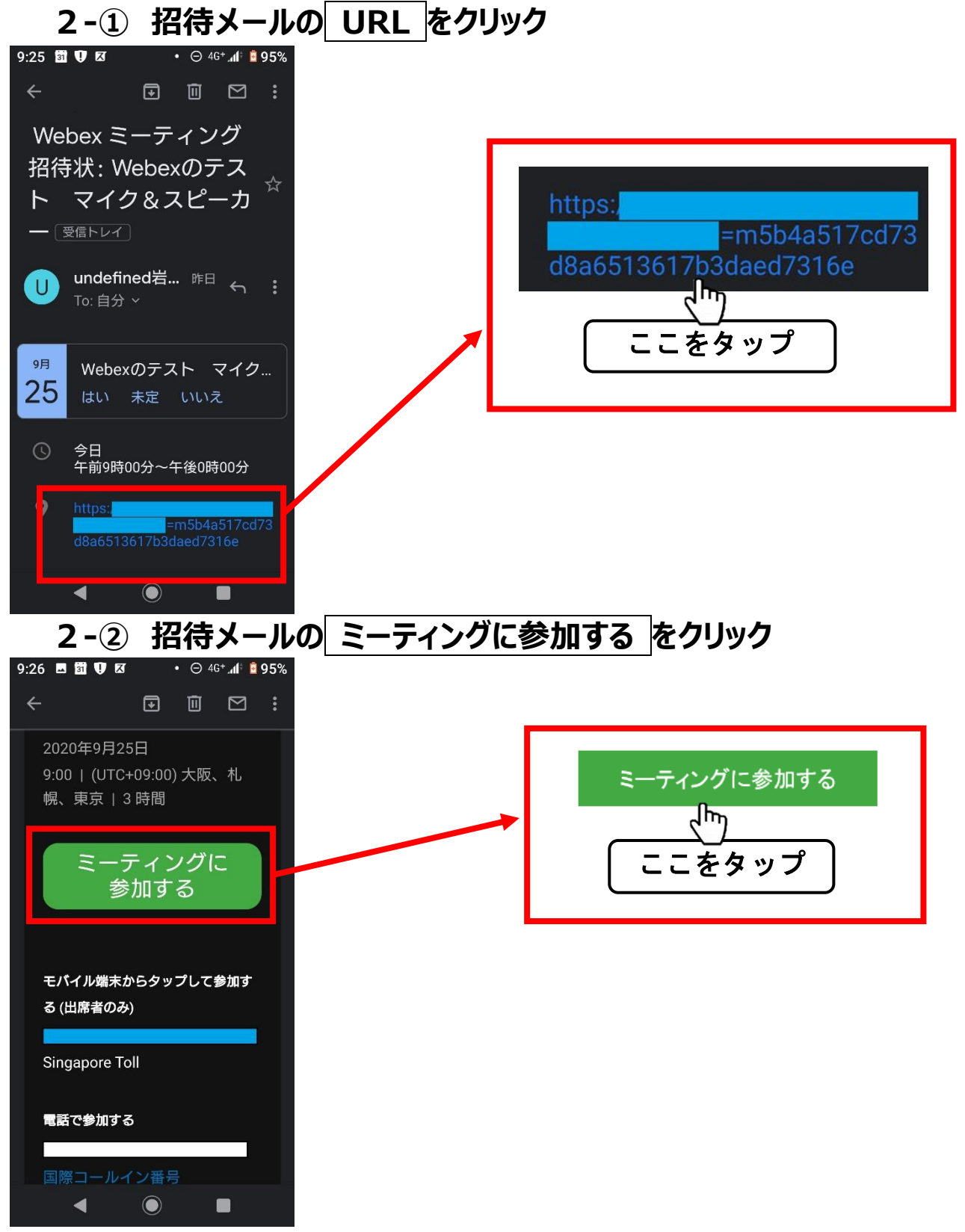

#### 接続時の画面

 $\bigcirc$ 

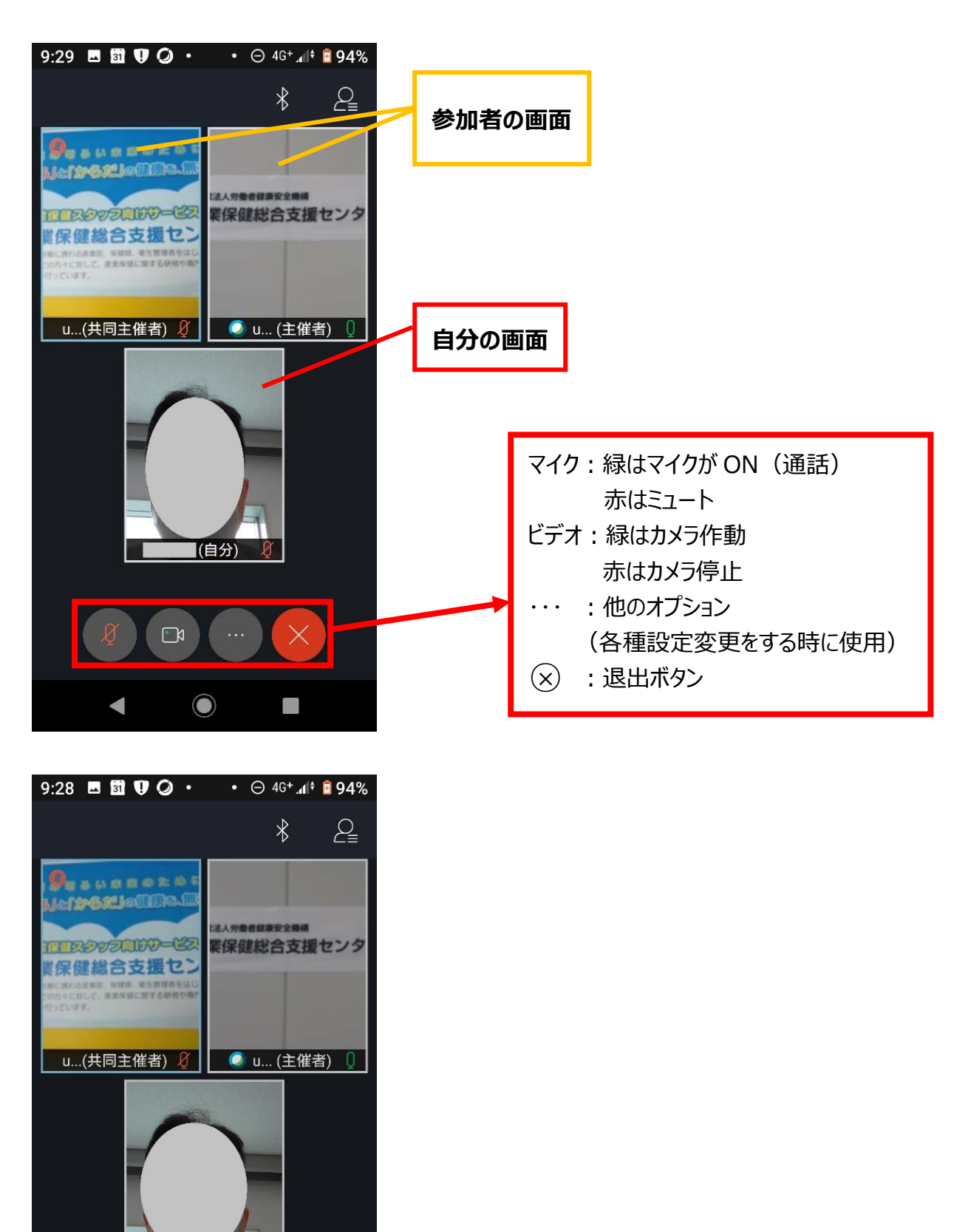

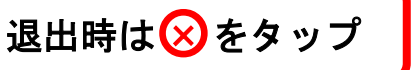